## Create Request: "Cancel/Reissue A Check"

The purpose form to track check cancellations and reissues by the Office of Compliance. Not all workers will have access due to security roles. Procurement and Expense Specialists all have access to this form and can submit on your behalf, if necessary.

| Q create request                                       | ×                                                                               |
|--------------------------------------------------------|---------------------------------------------------------------------------------|
| Create Request Request Type * X Cancel/Reissue a Check | Step 1:<br>Search for "Create<br>Request" and select<br>"Cancel/Resissue Check" |
| Use this form to cancel and/or reis                    | ssue a check.<br>Detailed explanation of why the cancellation is<br>needed.     |
| Payee Name<br>(Required)                               |                                                                                 |
| Does the Payee Name need to<br>(Required)              | be updated/changed?<br><u>Step 2:</u><br>Complete the<br>form                   |
| ◯ Yes<br>◯ No                                          |                                                                                 |

| Does the Payee Name need to be updated/changed?<br>(Required)<br>Yes<br>No<br>Enter in the updated Payee Name in the below box                                                                   | No<br>Some fields will of<br>based on how the of<br>For example, when<br>needs changed or<br>"yes" will brin<br>com                                                                        | ote:<br>change and expand<br>question is answered.<br>the name or address<br>r updated, selecting<br>g up boxes to be<br>pleted.                                                                        |
|----------------------------------------------------------------------------------------------------|----------------------------------------------------------------------------------------------------|----------------------------------------------------------------------------------------------------|
| (Required)  Does the original add (Required)  Yes No Use the box belo (Required)                                                                                                    | Iress the check was mailed to need to be updated?<br>w to submit updated address.                                                                                                    |                                                                                                    |
| Check Number<br>(Required)<br>Check Date<br>(Required)<br>MN Check Amount<br>(Required)<br>Is the cancelled check b<br>(Required)                                                                | being paid by a Grant?                                                                                                    | Action Requested:<br>(Required)<br>Cancel and Reissue Check<br>Cancel Check (payment is not needed)<br>Reason for Request:<br>(Required)<br>Check not delivered<br>Check damaged<br>Check expired/stale |
| Once the form is comple<br>add attachments and a<br>form is submitted, i<br>Compliance for reissu<br>Office so that a stop<br>necessary. The Office of<br>reports of cancelled<br>necessary, fro | eted, the requestor can<br>comments. When the<br>t will route to both<br>e and the Treasurer's<br>pay can be issued, if<br>of Compliance can pull<br>/reissued checks, if<br>om this form. | <ul> <li>Payment needed in different manner</li> <li>Different Payment Methods:<br/>(Required)</li> <li>ACH</li> <li>Wire</li> </ul>                                                                    |